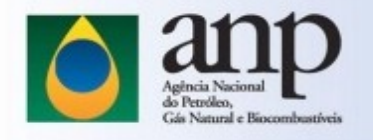

## How to check the MD5!

| $\leftrightarrow$ $\rightarrow$ C $\triangle$ $\triangleq$ winmd5.com                                                                                        |                                                                                                    |  |
|----------------------------------------------------------------------------------------------------|----------------------------------------------------------------------------------------------------|--|
| WinMD5Free                                                                                                    |                                                                                                    |  |
| WinMD5Free is a tiny and fast utility to compute MD5 hash value for files. It works with Microsoft Windows 98, Me, 2000, XP, 2003, Vista and Windows 7/8/10. |                                                                                                    |  |
|                                                                                                    | WinHDSFree v1. 01                                                                                                    |  |
| For Windows environment,<br>we recommend using this tool.<br>Download and run the application                                                                | Select a file to compute MDS checksum (or drag and drop a file onto this window)         Browse         Concel         File Name and Size: n/a         Current file MDS checksum value:         n/a         Original file MDS checksum value (optional). It usually can be found from website or .md5 file.         paste its original md5 value to verify         Website       About                                                                                                    |  |
|                                                                                                    |                                                                                                    |  |
|                                                                                                    |                                                                                                    |  |
|                                                                                                    | In the download page of                                                                                                    |  |
| <b>*</b> >                                                                                                    | the basins, locate the                                                                                                    |  |
| Nome *                                                                                                    | catalog of MD5 files.                                                                                                    |  |
| ESTUDOS                                                                                                    |                                                                                                    |  |
| GEOQUIMICA                                                                                                    | Download this file!                                                                                                    |  |
| NAO_SISMICOS                                                                                                    |                                                                                                    |  |
| POCO                                                                                                    |                                                                                                    |  |
| SISMICA_2D                                                                                                    |                                                                                                    |  |
| SISMICA_3D                                                                                                    |                                                                                                    |  |
| Accuse<br>md5_catalogo_Bacia_do_Parnalba_1617821733.txt Imd5_catalogo_Bacia_do_Parnalba_1617821733.txt - Bloco de Notas                                      |                                                                                                    |  |
| 6 pastas e 1 arquivo<br>6 pastas e 1 arquivo<br>6 pastas e 1 arquivo<br>7 6 3 26 5 21 6 27 7 8 2 2 5 6 2 2 2 2 2 2 2 2 2 2 2 2 2 2 2 2                       | Apuba<br>Apuba<br>Apu |  |
| 7db3439428b5947265<br>5399075f45f292ee467426<br>444f60457988f48508d74626                                                                                     | ne80c14/14-80 <sup>-</sup> 0.9 <sup>-</sup> Parnaiba/SISMICA_2D/R0303_2D_PH_FAZ_HAVMAIA/TEMPO/PSTM/Sismica/R0303-0055.5gy<br>M07547/JH-Macludo_Parnaiba/SISMICA_2D/R0303_2D_PH_FAZ_HAVMAIA/TEMPO/PSTM/Sismica/R0303-0259.5gy<br>M155177                                                                                                    |  |
| 4thtdd5cc6e297218cbd<br>4ff3d98da26a48b8460133<br>2a7789a55648015667cacab                                                                                    | HTMFCUWLAINLAINLAINLAINLAINLAINLAINLAINLAINLAINLAINLAINLAINLAIN<br>BubclessLAINAciado_Pannaiba/SISMICA_2D/R0303_2D_PNLFAZ_HAVANA/TEMPO/PSTM/Sismica/R0303-0048.sgy<br>GlobadofABacia_do_Pannaiba/SISMICA_2D/R0303_2D_PNLFAZ_HAVANA/TEMPO/PSTM/Sismica/R0303-0236.sgy                                                                                                    |  |
| organized in two columns:                                                                                                    | boo 78ee 1974-Bacia_do_Parnaiba/SISMICA_2D/R0303_2D_PN_FAZ_HAVANA/TEMPO/PSTM/Sismica/R0303-0054.sgy                                                                                                    |  |
| the first column corresponds to th                                                                                                    |                                                                                                    |  |
| MD5 file. The second column                                                                                                    |                                                                                                    |  |
| contains the file path.                                                                                                    |                                                                                                    |  |

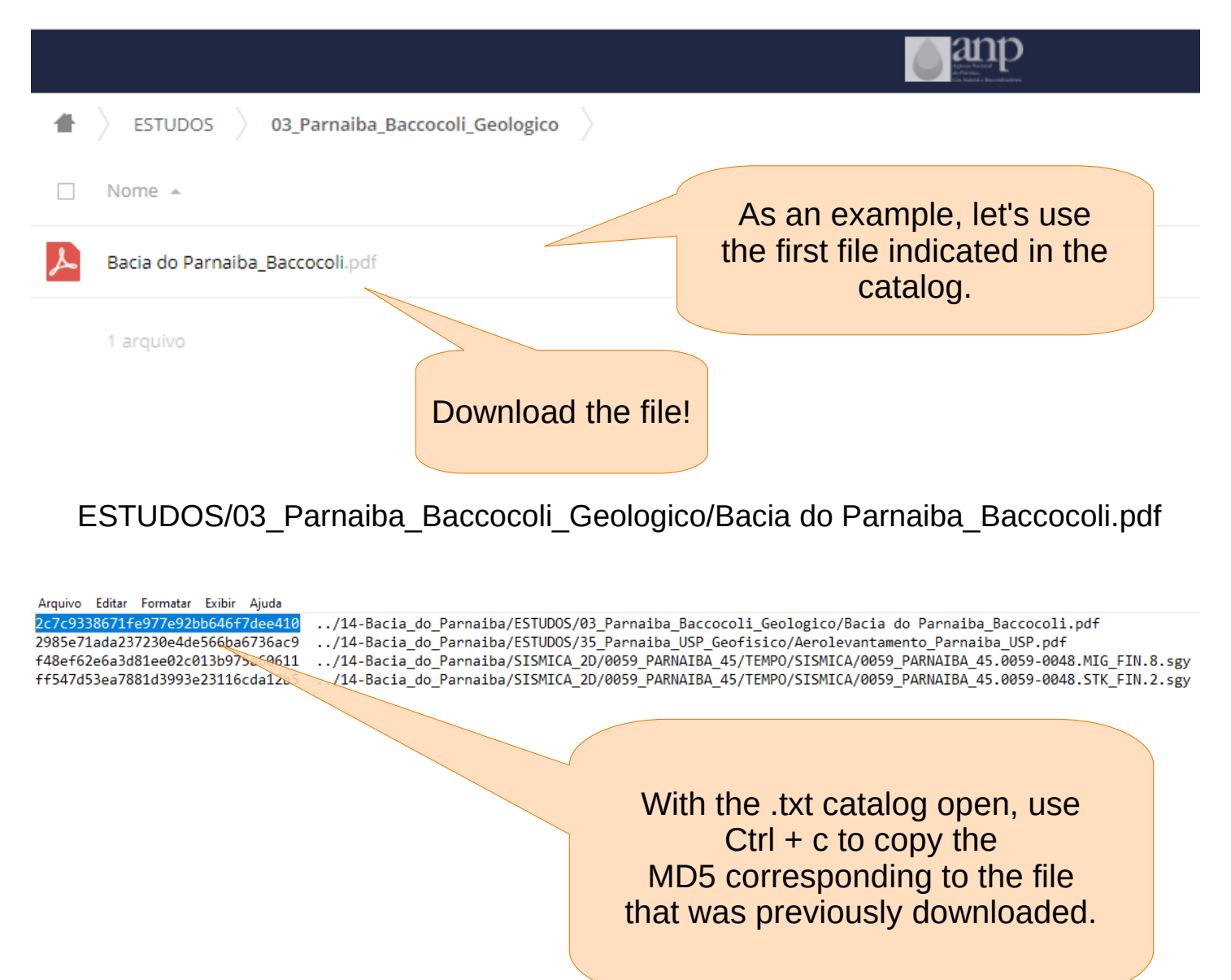

Arquivo Editar Formatar Exibir Aiuda ../14-Bacia\_do\_Parnaiba/ESTUDOS/03\_Parnaiba\_Baccocoli\_Geologico/Bacia do Parnaiba\_Baccocoli.pdf 2c7c9338671fe977e92bb646f7dee410 2985e71ada237230e4de566ba6736ac9 ../14-Bacia do Parnaiba/ESTUDOS/35 Parnaiba USP Geofisico/Aerolevantamento Parnaiba USP.pdf ../14-Bacia\_do\_Parnaiba/SISMICA\_2D/0059\_PARNAIBA\_45/TEMPO/SISMICA/0059\_PARNAIBA\_45.0059-0048.MIG\_FIN.8.sf f48ef62e6a3d81ee02c013b975a60611 ../14-Bacia\_do\_Parnaiba/SISMICA\_2D/0059\_PARNAIBA\_45/TEMPO/SISMICA/0059\_PARNAIBA\_45.0059-0048.STK\_FIN.2.st ../14-Bacia\_do\_Parnaiba/SISMICA\_2D/0059\_PARNAIBA\_45/TEMPO/SISMICA/0059\_PARNAIBA\_45.0059-0054.STK\_FIN.3.st ff547d53ea7881d3993e23116cda12b5 e673ab8f13201207f7fd98b0f58a6aae 3d2dc7aea9d88d9eccb6e4d38a234ce8 ../14-Bacia\_do\_Parnaiba/SISMICA\_2D/0059\_PARNAIBA\_45/TEMPO/SISMICA/0059\_PARNAIBA\_45.0059-0083.STK\_FIN.7.st 81d4ceb580810ad671ab69859e8d5d94 ../14-Bacia\_do\_Parnaiba/SISMICA\_2D/0059\_PARNAIBA\_45/TEMPO/SISMICA/0059\_PARNAIBA\_45.0059-0044E.STK\_FIN.1. 15409705f043db6e52d5c558ae688dc9 ../14-Bacia\_do\_Parnaiba/SISMICA\_2D/0059\_PARNAIBA\_45/TEMPO/SISMICA/0059\_PARNAIBA\_45.0059-0075.STK\_FIN.4.st dfbff0faea7a6396af5dc3df197f2d81 ../14-Bacia\_do\_Parnaiba/SISMICA\_2D/0059\_PARNAIBA\_45/TEMPO/SISMICA/0059\_PARNAIBA\_45.0059-0076.STK\_FIN.5.st c4d5f41f9310a187795fd67903fcde5 CTONTO AE /TEMPO /CTSMICA/0059\_PARNAIBA\_45.0059-0078.STK\_FIN.6.st 10f2f0583f3f312547b058423009ac4 WinMD5Free v1.2 /EGACAO/UKOOAP190.0059 PARNAIBA 45 1 25a80414a1a20a4f06e623db3283574 PO/PSTM/Logs/8011857495.content N WinMD5Free 4c291f021d51660a0c01a536e63edea PO/PSTM/Logs/8011857495.UdNavigation.log www.winmd5.com 9062c442da593e801e157d8f2b7ba9d IPO/PSTM/Logs/8011857495.UdVelocity.log 737c28f2663dc5507448b0aaf76a0ed IPO/PSTM/Logs/8011857495.UdSeisSeg.log Select a file to compute MD5 checksum (or drag and drop a file onto this window) 17d6a23d4788520aa309ad0644dc58d <sup>1H</sup> WinMD5Free 4F 7db3439f28b594726afa9734cce80c3 C:\Users\eduar\Downloads\Bacia do Parnaiba\_Baccocoli.pdf Browse .. 5399075ffa5f292ee46f24627406754 Original: 2c7c9338671fe977e92bb646f7dee410 4b4f604579e86fa550d8f9c6b4f55f7 Current: 2c7c9338671fe977e92bb646f7dee410 4fb60d65ce6e29f7710ccbed3f9df20 dff5d90bd-206-48604601d220 Matched! Parnaiba\_Baccocoli.pdf (11988198 IF OK Run the recommended application. from website or .md5 file PO/PSTM/Sismica/R0303-0235.sgy rify Click on the [Browser] button and navigate to MPO/PSTM/Sismica/R0303-0260.sgy PO/PSTM/Sismica/R0303-0058.sgy select the file downloaded. MPO/PSTM/Sismica/R0240-0313.sgy Exit PO/PSTM/Sismica/R0303-0057.sgy This action will allow the PN\_FAZ\_HAVANA/TEMPO/PSTM/Sismica/R0303-0234.sgy MD5 to be calculated at your workstation.

| Arquivo Editar Formatar Exibir Aiuda                                                                                                    |                                                                                                    |  |
|----------------------------------------------------------------------------------------------------|----------------------------------------------------------------------------------------------------|--|
| 2c7c9338671fe977e92bb646f7dee410<br>2985e71ada237230e4de566ba6736ac9<br>f48ef62e6a3d81ee02c013b975a60611<br>ff547d53ea7881d3993e23116cda12b5<br>e673ab8f13201207f7fd98b0f58a6aae<br>3d2dc7aea9d88d9eccb6e4d38a234ce8<br>3d2dc7aea9d88d9eccb6e4d38a234ce8<br>1d4-Bacia_do_Parnaiba/SISMICA_2D/06<br>/14-Bacia_do_Parnaiba/SISMICA_2D/06<br>/14-Bacia_do_P | <pre>Imaiba_Baccocoli_Geologico/Bacia do Parnaiba_Baccocoli.pdf Imaiba_USP_Geofisico/Aerolevantamento_Parnaiba_USP.pdf IS9_PARNAIBA_45/TEMPO/SISMICA/0059_PARNAIBA_45.0059-0048.MIG_FIN.8.si IS9_PARNAIBA_45/TEMPO/SISMICA/0059_PARNAIBA_45.0059-0048.STK_FIN.3.si IS9_PARNAIBA_45/TEMPO/SISMICA/0059_PARNAIBA_45.0059-0048.STK_FIN.3.si IS9_PARNAIBA_45/TEMPO/SISMICA/0059_PARNAIBA_45.0059-0083.STK_FIN.3.si IS9_PARNAIBA_45/TEMPO/SISMICA/0059_PARNAIBA_45.0059-0044E.STK_FIN.1.si IS9_PARNAIBA_45/TEMPO/SISMICA/0059_PARNAIBA_45.0059-0044E.STK_FIN.1.si IS9_PARNAIBA_45/TEMPO/SISMICA/0059_PARNAIBA_45.0059-0076.STK_FIN.4.si IS9_PARNAIBA_45/TEMPO/SISMICA/0059_PARNAIBA_45.0059-0076.STK_FIN.5.si IS9_PARNAIBA_45/TEMPO/SISMICA/0059_PARNAIBA_45.0059-0078.STK_FIN.6.si IS9_PARNAIBA_45/TEMPO/SISMICA/0059_PARNAIBA_45.0059-0078.STK_FIN.6.si IS9_PARNAIBA_45/TEMPO/SISMICA/0059_PARNAIBA_45.0059-0078.STK_FIN.6.si IS9_PARNAIBA_45/TEMPO/SISMICA/0059_PARNAIBA_45.0059-0078.STK_FIN.6.si IS9_PARNAIBA_45/TEMPO/SISMICA/0059_PARNAIBA_45.0059-0078.STK_FIN.6.si IS9_PARNAIBA_45/TEMPO/SISMICA/0059_PARNAIBA_45.0059-0078.STK_FIN.6.si IS9_PARNAIBA_45/TEMPO/SISMICA/0059_PARNAIBA_45.0059-0078.STK_FIN.6.si IS9_PARNAIBA_45/TEMPO/SISMICA/0059_PARNAIBA_45.0059-0078.STK_FIN.6.si IS9_PARNAIBA_45/TEMPO/SISMICA/0059_PARNAIBA_45.0059-0078.STK_FIN.6.si IS9_PARNAIBA_45/TEMPO/SISMICA/0059_PARNAIBA_45.0059-0078.STK_FIN.6.si IS9_PARNAIBA_45_I IS9_PARNAIBA_45_I IS9_IS9_IS9_IS9_IS9_IS9_IS9_IS9_IS9_IS9_</pre> |  |
| 737c28f2663dc5507448b0aaf76a0ed<br>PO/PSTM/Logs/8011857495.UdSeisSeg.log                                                                                                    |                                                                                                    |  |
| 1/dba23d4/88520aa309ad0644dc58d 7db3439f28b594726afa9734cce88c3 C:\Users\edua\Downloads\Bacia do Parnaiba Baccocoli.ndf WinMD5Free X                                                                                                    |                                                                                                    |  |
| 5399075ffa5f292ee46f24627406754<br>4b4f604579e86fa550d8f9c6b4f55f7                                                                                                    | Cancel IF Original: 2c7c9338671fe977e92bb646f7dee410<br>Current: 2c7c9338671fe977e92bb646f7dee410                                                                                                    |  |
| dff5d90bda206a48b04601d320dbc4e File Name and Size: C:\Users\eduar\Downloads\Bacia do Parnaiba Baccocoli.odf (11988198 IF Matched!                                                                                                    |                                                                                                    |  |
| 2a709ea56e9b015b67cacabc7d9da6d Current file MD5 checksum value:                                                                                                    |                                                                                                    |  |
| 9b53bc7afdc087ee97bf8137bbc478e<br>2c7c9338671fe977e92bb646f7dee410                                                                                                    |                                                                                                    |  |
|                                                                                                    |                                                                                                    |  |
| e76953725bd982c7d8da296ae0af704                                                                                                    | n be found from website or .md5 file"<br>IPO/PSTM/Sismica/R030-0235.sgy                                                                                                    |  |
| f402cb34f9cf79db5c7df02952b0a38                                                                                                    | VentyIPO/PSTM/Sismica/R0303-0260.sgy                                                                                                    |  |
| ef388313c1895de12884fb6c00602c8                                                                                                    | PO/PSTM/Sismica/R0303-0058.sgy                                                                                                    |  |
| e18a8e2ee83f4fc1e05b637ac7a0766                                                                                                    | IPO/PSTM/Sismica/N0240-0510.5gy                                                                                                    |  |
| d637740cee8b3e2927bbbe268f0b01a9/14-Bacia_do_Parnaiba/SISMICA_2D/R0                                                                                                    | 303_2D_PN_FAZ_HAVANA/TEMPO/PSTM/Sismica/R0303-0234.sgy                                                                                                    |  |
|                                                                                                    |                                                                                                    |  |
|                                                                                                    | The answer needs to he                                                                                                    |  |
|                                                                                                    | Matala all                                                                                                    |  |
|                                                                                                    | Matched!                                                                                                    |  |
| Now use Ctrl + v to paste the MD5                                                                                                    |                                                                                                    |  |
| value provided by the catalog                                                                                                    |                                                                                                    |  |
| De stallt in this field. There aligh                                                                                                    |                                                                                                    |  |
| Paste It in this field! Then click                                                                                                    |                                                                                                    |  |
| on the button [Verify] so that the                                                                                                    |                                                                                                    |  |
| application con compare the MDE                                                                                                    |                                                                                                    |  |
| application can compare the MD5                                                                                                    |                                                                                                    |  |
| to the downloaded file.                                                                                                    |                                                                                                    |  |
|                                                                                                    |                                                                                                    |  |
|                                                                                                    |                                                                                                    |  |

This way is possible to check the integrity of what was downloaded compared to what was originally made available.